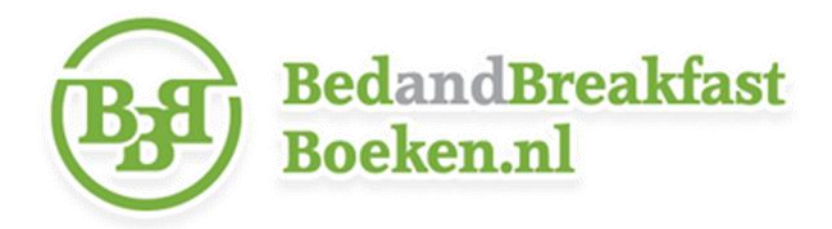

## Aanpassen beschikbaarheid boekingsvermelding!

- 1. U kunt inloggen via www.bedandbreakfastboeken.nl/content/inloggen
- Klik op mijn accommodaties, wijzig en vervolgens op het blauwe tabblad Beschikbaarheid. Wilt u per kamer bijwerken? Kies dan voor de blauwe tab gedetailleerd bijwerken.

(*Snel bijwerken* is alleen geschikt als u een datum volledig wilt blokkeren. Al uw kamers op die datum worden dan namelijk op 0 gezet.)

- Klik onderaan op Klik HIER, vervolgens via alle data na (of als u een kleinere periode wilt bewerken geeft u een selectie aan) klik op selecteer en daarna op zoek, zodat het overzicht verschijnt.
- 4. Elke regel in het overzicht staat voor een datum. Elke kolom in het overzicht staat voor een kamertype. Per regel kunt u in elke kolom via het icoontje 'wijzig' een 'dropdown' openen. Zo kunt u steeds per datum aangeven hoeveel kamers er die dag van een bepaald type beschikbaar zijn.

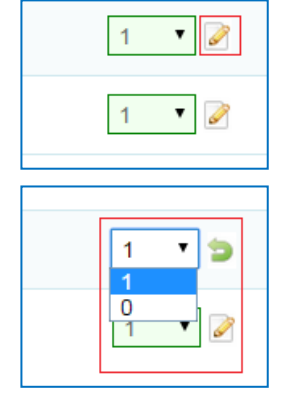

Wij raden u aan om tussentijds regelmatig op te slaan om te voorkomen dat gegevens verloren gaan!

 (Optioneel) Aan de rechterkant van elke regel kunt u eventueel alle kamertypen op een bepaalde datum blokkeren, maar hiervoor is 'snel bijwerken' ook en gemakkelijker te gebruiken.

| 1 🔻 🌽 | 1 🔻 🥒 | << op deze datum 0 kamers? (klik) |
|-------|-------|-----------------------------------|
| 0 🔻 🧪 | 0 🔻 🖉 | << op deze datum 0 kamers? (klik) |

6. Heeft u alle regels juist bewerkt? Klik dan onderaan het overzicht op opslaan.

|           |  | BOEK ALLES VOL |
|-----------|--|----------------|
| Opslaan > |  |                |
|           |  |                |

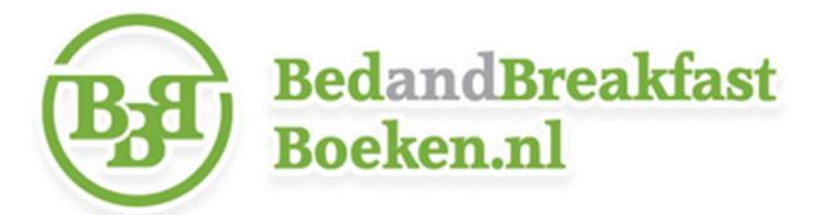

## Komt u er niet direct uit?

• Lukt het niet om in te loggen?

Uw gebruikersnaam en wachtwoord vindt u in de e-mail met onderwerp *Uw aanmelding op Bedandbreakfastboeken.nl*. Uw wachtwoord kunt u eventueel opnieuw instellen via <u>http://www.bedandbreakfastboeken.nl/content/wachtwoord\_vergeten</u>. Let er in dat geval op dat u hetzelfde e-mailadres gebruikt als waar u zich mee aangemeld heeft.

• Lukt het bijwerken niet?

Neem gerust contact met ons op via info@bedandbreakfastboeken.nl. Wij helpen u graag!